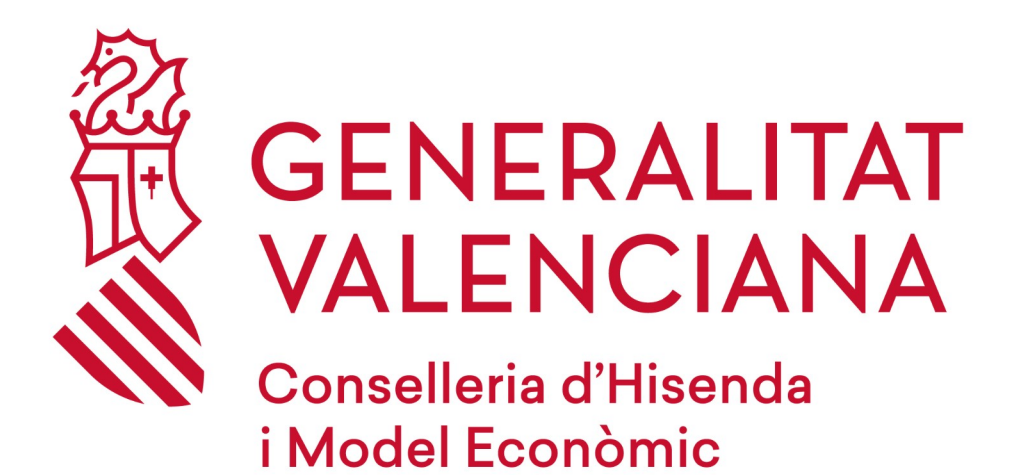

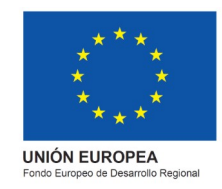

# ADCR 3.0

Versión 1.0

23 de junio de 2021

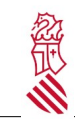

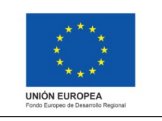

| Control del documento           |                                                                                                    |  |  |  |  |
|---------------------------------|----------------------------------------------------------------------------------------------------|--|--|--|--|
| Título                          | Guía de uso de la plataforma ADCR 3.0                                                                                    |  |  |  |  |
| Nombre archivo<br>con ubicación | nttps://subversion.gva.es/svn/adcr-3-0/adcr-3-0/trunk/doc/09_doc_adicional/<br>Guia_de_uso_de_la_plataforma_ADCR_3.0.odt |  |  |  |  |
| Тіро                            | Documento de trabajo<br>Documento de referencia                                                                          |  |  |  |  |
| Clasificación                   | Público<br>Interno<br>Restringido<br>Confidencial                                                                        |  |  |  |  |
| Estado                          | Borrador<br>Aprobado<br>Obsoleto                                                                                         |  |  |  |  |

| Control de cambios |            |                    |                    |                        |            |  |  |  |
|--------------------|------------|--------------------|--------------------|------------------------|------------|--|--|--|
| Versión            | Estado     | Responsable        | Organismo          | Descripción del cambio | Fecha      |  |  |  |
| 1.0                | Borrador   | Alejandro Santonja | UTE Sopra-Tecnocom | Versión Inicial        | 06/06/2019 |  |  |  |
| 1.1                | Definitivo | Alejandro Santonja | UTE Sopra-Tecnocom | Correcciones           | 08/07/2019 |  |  |  |
|                    |            |                    |                    |                        |            |  |  |  |
|                    |            |                    |                    |                        |            |  |  |  |

| Clasificación: USO INTERNO | Estado: BORRADOR | Fecha Impresión: | Página 2 de 15 |
|----------------------------|------------------|------------------|----------------|
|----------------------------|------------------|------------------|----------------|

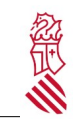

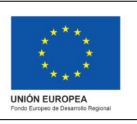

# Índice de contenido

| 1. Objetivo del documento                                                                                                    | 4                      |
|----------------------------------------------------------------------------------------------------|------------------------|
| 2. Pantalla de inicio                                                                                                    | 4                      |
|                                                                                                    | 5                      |
| 2.1. Consideraciones generales                                                                                                    | 5                      |
| 3. Operadores                                                                                                    | 6                      |
| <ul> <li>3.1. Notificación previa para Operadores.</li> <li>3.1.1. Cumplimentar Notificación Previa desde el principio.</li> <li>3.1.2. Cumplimentar Notificación Previa a partir de una Plantilla.</li> </ul>                                                                                                    | 6<br>6<br>7            |
| 3.1.3. Anular Notificación Previa                                                                                                    | 8                      |
| <ul> <li>3.2. Documento de Identificación para Operadores</li> <li>3.2.1. Cumplimentar Documento de Identificación a partir de una Notificación Previa</li> <li>3.2.2. Anular Documento de Identificación</li> </ul>                                                                                                    | 8<br>9<br>9            |
| 3.3. Consulta y Gestión de Datos y Centros para Operadores                                                                                                    | 10                     |
| <ul> <li>3.4. Consultar Notificaciones Previas y Documentos de Identificación</li> <li>3.4.1. Consultar Notificación Previa presentada por usted</li> <li>3.4.2. Consultar Documento de Identificación presentado por usted (Parte A)</li> <li>3.4.3. Consultar Documento de Identificación presentado por los destinatarios con los que u</li> </ul> | 10<br>11<br>12<br>sted |
| trabajar (Parte A + B)                                                                                                    | 13                     |
| <ul> <li>3.5. Gestionar Plantillas</li> <li>3.5.1. Crear Plantilla de Notificación Previa</li> <li>3.5.2. Consultar/Modificar/Borrar Plantilla de Notificación Previa</li> </ul>                                                                                                    | 13<br>14<br>14         |
| 3.6. Consultar Centros                                                                                                    | 15                     |
| 3.7. Resumen Anual para Operadores                                                                                                    | 15                     |

| Clasificación: USO INTERNO | Estado: BORRADOR | Fecha Impresión: | Página 3 de 15 |
|----------------------------|------------------|------------------|----------------|
|----------------------------|------------------|------------------|----------------|

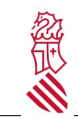

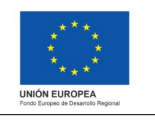

Versión: 1.0 Fecha: 23/06/2021 Proyecto: ADCR 3.0

## **1. OBJETIVO DEL DOCUMENTO**

El objetivo de este documento es preparar una guía introductoria que sirva de acercamiento a la aplicación a los nuevos usuarios. Mediante ella, tanto los gestores como los productores podrán

## 2. PANTALLA DE INICIO

El portal de ADCR 3.0 es el portal a partir del cual usted, como Productor o Gestor de Residuos peligrosos, podrá realizar la presentación de los documentos necesarios para el traslado de los residuos peligrosos. Para ello deberá de acceder al portal a través de la siguiente dirección web:

https://residuos.gva.es/ADCR\_30/Default.aspx

Una vez accedido a dicha dirección, se podrá ver un formulario parecido al siguiente:

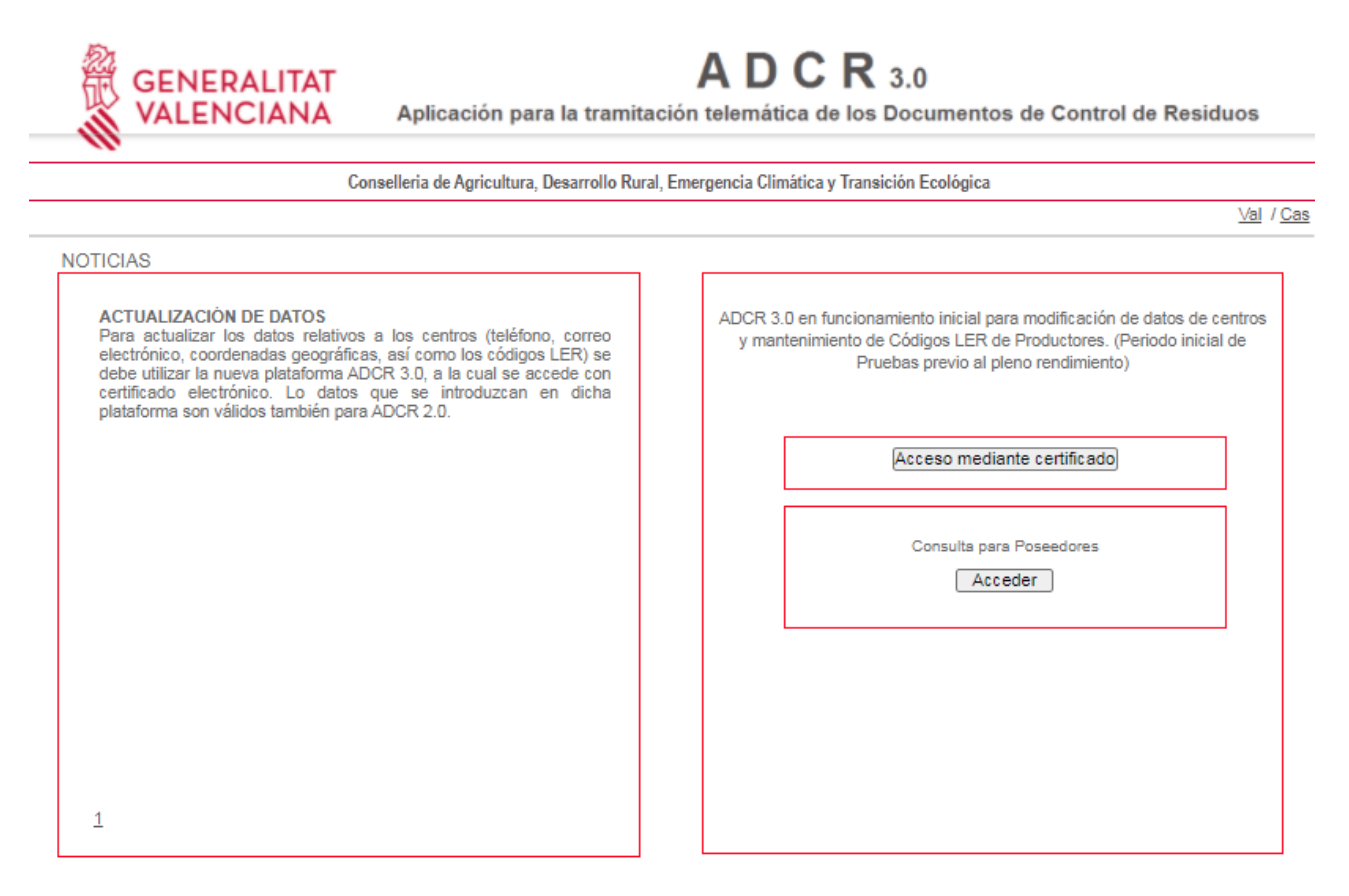

En este formulario usted podrá realizar las siguientes acciones:

• Leer las ultimas noticias indicadas por el Servicio de Residuos

| NOTÍCIES |  |  |  |
|----------|--|--|--|
|          |  |  |  |
|          |  |  |  |
|          |  |  |  |

| Clasificación: USO INTERNO | Estado: BORRADOR | Fecha Impresión: | Página 4 de 15 |
|----------------------------|------------------|------------------|----------------|
|----------------------------|------------------|------------------|----------------|

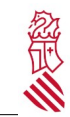

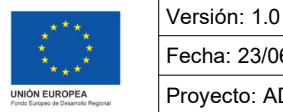

Fecha: 23/06/2021 Proyecto: ADCR 3.0

- Cambiar de idioma: El idioma por defecto de la plataforma es el Valenciano. Cada usuario podrá decidir en que idioma desea ver la plataforma.
  - <u>Val</u> / <u>Cas</u>
- Acceder a la aplicación: A través del formulario, y con su certificado electrónico, usted podrá acceder a la aplicación. En el caso de ser un Poseedor, se dispone de un acceso separado para poder consultar el estado de sus documentos de traslado.

| Acce | so mediante certificado           |
|------|-----------------------------------|
| Co   | nsulta para Poseedores<br>Acceder |

• Acceder a la información de ayuda de la plataforma ADCR 3.0 y también para ayuda al acceso de los WebServices E3S 3.0 a desarrolladores, mail de contacto y política de privacidad

| Manuals d'ajuda       |            |         |                             |                |                        |
|-----------------------|------------|---------|-----------------------------|----------------|------------------------|
| <u>Ajuda ADCR 3.0</u> | Productors | Gestors | Ajuda per a desenvolupadors | adcr3.0@gva.es | Política de privacidad |

## 2.1. CONSIDERACIONES GENERALES

Existen una serie de consideraciones en la aplicación para facilitar la utilización de la misma. Estas consideraciones son las siguientes:

- **Campos obligatorios**: En la aplicación se definen como obligatorios aquellos campos cuyo fondo de pantalla es de color amarillo claro. Por ejemplo:

| Nº de Notificación Previa: | Generar |
|----------------------------|---------|
| Fecha de Inicio:           |         |
| Frecuencia de Traslado:    |         |

- Ayuda: En todas las ventanas de la aplicación se mostrará un botón de Ayuda, que permitirá a los usuarios obtener ayuda sobre dicha ventana. El botón será similar al siguiente:

|                            | AYU              | ADL              |                |
|----------------------------|------------------|------------------|----------------|
|                            |                  |                  |                |
| Clasificación: USO INTERNO | Estado: BORRADOR | Fecha Impresión: | Página 5 de 15 |

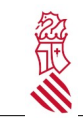

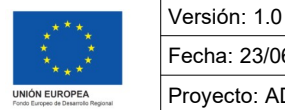

Fecha: 23/06/2021 Proyecto: ADCR 3.0

Y excepto excepciones necesarias, se encontrará situado en la parte inferior izquierda de la pantalla. Si el usuario lo pulsa, se abrirá una ventana emergente que mostrará la información de uso de la pantalla correspondiente.

## **3. OPERADORES**

En el caso de acceder como un Agente o como un Negociante, verás la siguiente opción:

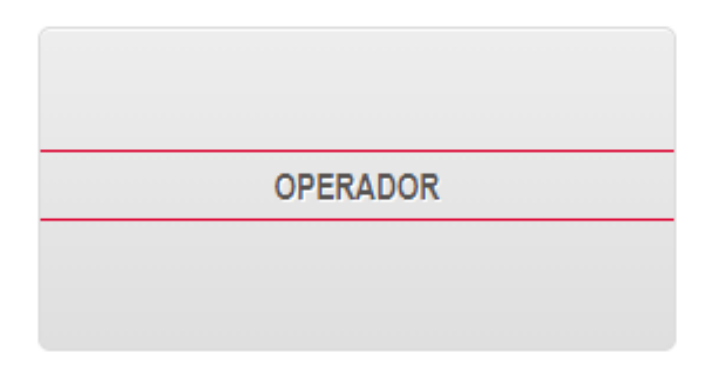

Esta opción permite a los usuarios trabajar como un Agente o Negociante de Residuos. Entrando en ella, el usuario podrá trabajar con los siguientes elementos:

NOTIFICACIÓN PREVIA DOCUMENTO DE IDENTIFICACIÓN CONSULTA Y GESTIÓN DE DATOS y CENTROS GESTIÓN INFORMACIÓN DE CENTRO

## 3.1. NOTIFICACIÓN PREVIA PARA OPERADORES

La opción de Notificación Previa para Productores nos permitirá realizar cualquiera de las siguientes acciones.

Cumplimentar Notificación Previa desde el principio

Cumplimentar Notificación Previa a partir de una plantilla

Anular Notificación Previa

### 3.1.1. Cumplimentar Notificación Previa desde el principio

La cumplimentación de la Notificación Previa desde el principio implica la introducción de toda la información relativa al documento de Notificación Previa que se quiere cumplimentar. Será necesario cumplimentar todos los datos obligatorios, y aquellos datos optativos que el usuario considere necesarios.

| Clasificación: USO INTERNO E | Estado: BORRADOR | Fecha Impresión: | Página 6 de 15 |
|------------------------------|------------------|------------------|----------------|
|------------------------------|------------------|------------------|----------------|

| 50               |                                   |     | ***                                                   | Versión: 1.0       |   |
|------------------|-----------------------------------|-----|-------------------------------------------------------|--------------------|---|
|                  | Guía de uso de la plataforma ADCR | 3.0 | ****                                                  | Fecha: 23/06/2021  |   |
|                  |                                   |     | UNIÓN EUROPEA<br>Fondo Europeo de Desarrollo Regional | Proyecto: ADCR 3.0 |   |
|                  |                                   |     |                                                       |                    |   |
| INICIO           |                                   |     |                                                       |                    | = |
| CENTRO OPERADOR  |                                   |     |                                                       |                    |   |
| CENTRO REMITENTE |                                   |     |                                                       |                    |   |
| CENTRO GESTOR    |                                   |     |                                                       |                    |   |
| RESIDUO          |                                   |     |                                                       |                    |   |
| FINAL            |                                   |     |                                                       |                    |   |
|                  |                                   |     |                                                       |                    |   |
| c                | Cumplimentar Notificación Previa  |     | Guardar Como                                          | Plantilla          |   |

Una vez indicada la información correspondiente, el usuario pulsará el botón de **Cumplimentar Notificación Previa**, y si la información es correcta, se considerará cumplimentado el documento de Notificación Previa.Para realizar posteriormente la presentación del documento oficialmente, el usuario deberá acceder al portal de tramitación electrónica que se indica en la propia aplicación, en la ventana de ayuda. El usuario podrá, entonces, realizar cualquiera de las siguientes opciones:

| Descargar Documento Cumplimentado | Descargar N.P. (formato XML) | Ver N.P. (formato PDF) |  |
|-----------------------------------|------------------------------|------------------------|--|
|-----------------------------------|------------------------------|------------------------|--|

Estas opciones son comunes a todas las ventanas donde se puede cumplimentar un documento, y se explican en la sección de Consultar Documentos Cumplimentados.

#### 3.1.2. Cumplimentar Notificación Previa a partir de una Plantilla

Una vez el usuario acceda a esta opción, la aplicación le permitirá realizar un filtro de las plantillas que ha creado anteriormente.

|                         |             |        | Filtro | o de Búsqueda para Cumplimentar | Notificación Previa a partir Pla |
|-------------------------|-------------|--------|--------|---------------------------------|----------------------------------|
| Nombre de la Plantilla: |             |        |        | NIF del Gestor:                 |                                  |
| Nombre del Gestor:      |             |        |        | NIMA del Gestor:                |                                  |
| Código LER:             |             |        | T      |                                 |                                  |
| Filtro Fecha Creació    | n Plantilla |        |        |                                 |                                  |
| Desde:                  | F F         | lasta: |        |                                 | BUSCAR                           |

Una vez realizada la búsqueda y seleccionada una de las plantillas que se hayan encontrado, al pulsar sobre ella la aplicación cargará todos los datos de la plantilla en el formulario de Cumplimentación de la Notificación Previa.

| Clasificación: USO INTERNO | Estado: BORRADOR | Fecha Impresión: | Página 7 de 15 |
|----------------------------|------------------|------------------|----------------|
|                            |                  |                  |                |

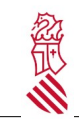

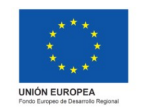

Versión: 1.0 Fecha: 23/06/2021 Proyecto: ADCR 3.0

#### 3.1.3. Anular Notificación Previa

Una vez el usuario acceda a esta opción, la aplicación permitirá realizar la búsqueda de aquellas Notificaciones Previas que se hayan presentado o cumplimentado, y su estado permita anularlas.

|                            |                        |        |  |                                | Filtro de Búsqueda para Anul | ar Notificación Previa |
|----------------------------|------------------------|--------|--|--------------------------------|------------------------------|------------------------|
| Nº de Notificación Previa: |                        |        |  | NIF del                        | Gestor:                      |                        |
| Código LER:                |                        |        |  | <ul> <li>Nombre del</li> </ul> | l Gestor:                    |                        |
|                            |                        |        |  | NIMA del 0                     | Gestor:                      |                        |
| Filtro Fecha Presenta      | ación Notificación Pre | via    |  |                                |                              |                        |
| Desde:                     |                        | Hasta: |  |                                |                              |                        |
| Filtro Fecha Inicio de     | Traslado               |        |  |                                | Exportar a Excel             | BUSCAR                 |
| Desde:                     |                        | Hasta: |  |                                |                              |                        |

La aplicación podrá anular una Notificación Previa siempre que esta no se encuentre previamente anulada, ni haya sido utilizada como base para la presentación de un Documento de Identificación. En el caso en el que así sea, el usuario podrá comprobar la información de la Notificación Previa y anularla. No podrá en ningún caso modificar la información de una Notificación Previa, ni anular una Notificación Previa que se haya utilizado para presentar un Documento de Identificación.

| INICIO           | Đ |
|------------------|---|
| CENTRO OPERADOR  |   |
| CENTRO REMITENTE | Ħ |
| CENTRO GESTOR    |   |
| RESIDUO          | Ħ |
| FINAL            |   |
|                  |   |

3.2. DOCUMENTO DE IDENTIFICACIÓN PARA OPERADORES

La opción de Documento de Identificación para Productores nos permitirá realizar cualquiera de la siguientes acciones:

Anular Notificación Previa

| Clasificación: USO INTERNO Estado: BORRADOR | Fecha Impresión: | Página 8 de 15 |
|---------------------------------------------|------------------|----------------|
|---------------------------------------------|------------------|----------------|

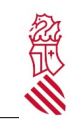

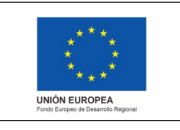

Cumplimentar Documento de Identificación a partir de una Notificación Previa

Anular Documento de Identificación

### 3.2.1. Cumplimentar Documento de Identificación a partir de una Notificación Previa

Una vez el usuario acceda a esta opción, la aplicación le permitirá realizar un filtro de las Notificaciones Previas que haya cumplimentado y presentado anteriormente.

|                                    | Filtro de Búsqueda pa           | oara Cumplimentar Documento de Identificación a partir de una Notificación Pr |
|------------------------------------|---------------------------------|-------------------------------------------------------------------------------|
| º de Notificación Previa:          |                                 | NIF del Gestor:                                                               |
| Código LER:                        |                                 | Nombre del Gestor:                                                            |
|                                    |                                 | NIMA del Gestor:                                                              |
| Filtro Fecha Presentación Notifica | ación Previa                    |                                                                               |
| Desde:                             | Hasta:                          |                                                                               |
| Filtro Fecha Inicio de Traslado-   |                                 | Exportar a Excel BUSCAR                                                       |
| Desde:                             | Hasta:                          |                                                                               |
| Mostrar solo NT Previas Act        | ivas Estado Notificación: AMBAS |                                                                               |
| Mostrar solo NT No Rechaz          | adas                            |                                                                               |

Solo podrán utilizarse para cumplimentar un Documento de Identificación aquellas Notificaciones Previas activas, no rechazadas y cuyo estado sea el de Presentado. El filtro permite realizar búsquedas más amplias para poder realizar una consulta rápida que permita conocer el estado de las Notificaciones Previas aunque no puedan utilizarse para su uso posterior.

Una vez realizada la búsqueda y seleccionada una de las Notificaciones Previas que se hayan encontrado, al pulsar sobre ella la aplicación cargará todos los datos de la Notificación Previa en el Documento de Identificación, permitiendo al usuario rellenar el resto de los datos necesarios.

#### 3.2.2. Anular Documento de Identificación

Una vez el usuario acceda a esta opción, la aplicación permitirá realizar la búsqueda de aquellos Documentos de Identificación que se hayan presentado o cumplimentado, y su estado permita anularlos.

| Clasificación: USO INTERNO | Estado: BORRADOR | Fecha Impresión: | Página 9 de 15 |
|----------------------------|------------------|------------------|----------------|
|                            |                  |                  |                |

| 20                            | Guía de uso de la plataforma ADCR 3.0 |   | _***_                                                | Versión: 1.0<br>Fecha: 23/06/2021 |                      |
|-------------------------------|---------------------------------------|---|------------------------------------------------------|-----------------------------------|----------------------|
| G G                           |                                       |   |                                                      |                                   |                      |
|                               |                                       |   | UNIÓN EUROPEA<br>Fondo Europeo de Desarrolo Regional | Proyecto: ADC                     | R 3.0                |
|                               |                                       |   |                                                      |                                   |                      |
|                               |                                       |   | Filtro de Búsqueda p                                 | ara Anular Document               | to de Identificación |
| Nº do Doo, do Idontificación  |                                       |   | NIE del Center                                       |                                   |                      |
| Nº de Doc. de Identificación. |                                       |   | NIF del Gestor.                                      |                                   |                      |
| Código LER:                   |                                       | • | Nombre del Gestor:                                   |                                   |                      |
|                               |                                       |   | NIMA del Gestor:                                     |                                   |                      |
| Filtro Fecha Presenta         | ción Documento de Identificación      |   |                                                      |                                   |                      |
| Desde:                        | Hasta:                                |   |                                                      |                                   |                      |
| Filtro Fecha Inicio de        | Traslado                              |   | Export                                               | ar a Excel                        | BUSCAR               |
| Desde:                        | Hasta:                                |   | Expose                                               |                                   |                      |

La aplicación podrá anular un Documento de Identificación siempre que este no se encuentre previamente anulado, ni haya sido utilizado por un Gestor para realizar la parte A+B de la presentación de Documentos de Identificación. En el caso de que se encuentre en el estado correcto, el usuario podrá comprobar la información del Documento de Identificación y anularlo. No podrá en ningún caso modificar la información de un Documento de Identificación, ni anular un Documento de Identificación que se haya utilizado para presentar un Documento de Identificación por parte de un Gestor.

## 3.3. CONSULTA Y GESTIÓN DE DATOS Y CENTROS PARA OPERADORES

La opción de Consulta y Gestión de Datos y Centros nos permitirá realizar cualquiera de la siguientes acciones:

Consultar Notificaciones Previas y Documentos de Identificación

**Gestionar Plantillas** 

**Consultar Centros** 

**Resumen Anual** 

## 3.4. CONSULTAR NOTIFICACIONES PREVIAS Y DOCUMENTOS DE IDENTIFICACIÓN

Una vez el usuario acceda a esta opción, la aplicación le permitirá realizar una de las siguientes acciones:

Consultar Notificaficación Previa presentados por usted Consultar Documento de Identificación presentados por usted (Parte A) Consultar Documento de Identificación presentados por los destinatarios con los que usted trabaja (Parte A + B)

| Clasificación: USO INTERNO | Estado: BORRADOR | Fecha Impresión: | Página 10 de 15 |
|----------------------------|------------------|------------------|-----------------|
|----------------------------|------------------|------------------|-----------------|

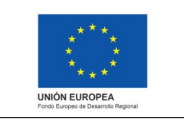

#### 3.4.1. Consultar Notificación Previa presentada por usted

Esta opción de menú le permitirá consultar aquellas Notificaciones Previas que haya presentado anteriormente. El filtro de búsqueda será el siguiente:

|                               |                              |                             | Filtro de Bi | úsqueda para Co | nsultar Notificaficación Previa | presentados por usted |
|-------------------------------|------------------------------|-----------------------------|--------------|-----------------|---------------------------------|-----------------------|
| Nº de Notificación Previa:    |                              |                             |              | NIF del         | Gestor:                         |                       |
| Código LER:                   |                              |                             | T            | Nombre del      | Gestor:                         |                       |
|                               |                              |                             |              | NIMA del 0      | Gestor:                         |                       |
| Filtro Fecha Presentad        | ción Notificación Previa ——— |                             |              |                 |                                 |                       |
| Desde:                        | Hasta:                       |                             |              |                 |                                 |                       |
| Filtro Fecha Inicio de Desde: | Traslado                     |                             |              |                 | Exportar a Excel                | BUSCAR                |
| Mostrar NT (activas):         | ACTIVAS •                    | Mostrar NT<br>(rechazadas): | NO RECH      | HAZADAS V       |                                 |                       |
| Mostrar NT (anuladas):        | NO ANULADAS                  | Estado NT:                  | AMBAS        | •               |                                 |                       |

Permitirá distinguir entre las Notificaciones Previas que se encuentren activas, rechazadas o anuladas, así como el estado en el que se encuentren.

**Activa**: Una Notificación Previa se indica como Activa cuando ya han pasado los 10 diez días de pre-aviso, la fecha de inicio es anterior a la fecha actual, no han pasado todavía los 2 años de limite, y desde el Servicio de Residuos de la Comunidad Autónoma correspondiente al Gestor de destino no se ha rechazado. En caso contrario, la Notificación Previa se considera como No Activa.

**Rechazada**: Una Notificación Previa se considera Rechazada cuando desde el servicio de Residuos se ha rechazado.

**Anulada**: Una Notificación Previa se considera Anulada cuando el usuario ha rechazado una Notificación Previa presentada anteriormente.

Estado: El estado de una Notificación Previa puede ser:

- **Pendiente** La Notificación Previa se ha cumplimentado, pero no se ha firmado electrónicamente a través del portal de Tramitación Electrónica
- **Presentada** La Notificación Previa se ha cumplimentado y firmado electrónicamente a través del portal de Tramitación Electrónica

Una vez realizada la búsqueda, la aplicación le mostrará las Notificaciones Previas que cumplan los requisitos indicados.

Seleccionando una de ellas, la aplicación mostrará la información de dicha Notificación Previa. El usuario podrá descargar el Documento Cumplimentado, Descargar la Notificación Previa en formato xml, o consultar la Notificación Previa en formato de PDF.

| Descargar Documento Cumplim | entado [         | escargar N.P. (formato XML) | Ver N.P. (formato PDF) |
|-----------------------------|------------------|-----------------------------|------------------------|
| Clasificación: USO INTERNO  | Estado: BORRADOF | Fecha Impresión:            | Página 11 de 15        |

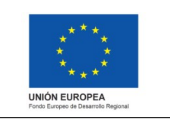

#### 3.4.2. Consultar Documento de Identificación presentado por usted (Parte A)

Esta opción de menú le permitirá consultar aquellos Documentos de Identificación que haya presentado anteriormente. El filtro de búsqueda será el siguiente:

|                                                       | Filtro de Búsqueda para Consultar Doc. de Identificación presentados por usted |
|-------------------------------------------------------|--------------------------------------------------------------------------------|
|                                                       |                                                                                |
| № de Doc. de Identificación:                          | NIF del Gestor:                                                                |
| Código LER:                                           | ▼ Nombre del Gestor:                                                           |
|                                                       | NIMA del Gestor:                                                               |
| Filtro Fecha Presentación Documento de Identificación |                                                                                |
| Desde: Hasta: III                                     | Exportar a Excel BUSCAR                                                        |
| Filtro Fecha Inicio de Traslado                       |                                                                                |
| Desde: Hasta:                                         |                                                                                |
| Mostrar DI (anulados): NO ANULADOS    Estado DI:      | AMBOS •                                                                        |
| Mostrar DI (completados): AMBOS •                     |                                                                                |

Permitirá distinguir entre los Documentos de Identificación que se encuentren anulados, completados o por el estado en el que se encuentren.

**Anulado**: Un Documento de Identificación se considera Anulado cuando el usuario ha rechazado un Documento de Identificación presentado anteriormente.

**Completado**: Un Documento de Identificación se considera Completado cuando el Gestor ha presentado su parte correspondiente de traslado de residuos.

**Estado**: El estado de un Documento de Identificación puede ser:

- Pendiente El Documento de Identificación se ha cumplimentado, pero no se ha firmado electrónicamente a través del portal de Tramitación Electrónica
- Presentado El Documento de Identificación se ha cumplimentado y firmado electrónicamente a través del portal de Tramitación Electrónica

Una vez realizada la búsqueda, la aplicación le mostrará los Documentos de Identificación que cumplan los requisitos indicados.

Seleccionando uno de ellas, la aplicación mostrará la información de dicho Documento de Identificación. El usuario podrá descargar el Documento Cumplimentado, Descargar el Documento de Identificación en formato xml, o consultar el Documento de Identificación en formato de PDF.

Descargar Documento Cumplimentado

Descargar D.I. (formato XML)

Ver D.I. (formato PDF)

| Clasificación: USO INTERNO | Estado: BORRADOR | Fecha Impresión: | Página 12 de 15 |
|----------------------------|------------------|------------------|-----------------|
|----------------------------|------------------|------------------|-----------------|

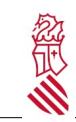

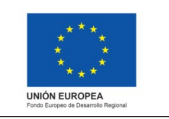

# 3.4.3. Consultar Documento de Identificación presentado por los destinatarios con los que usted trabajar (Parte A + B)

Esta opción de menú le permitirá consultar aquellos Documentos de Identificación que haya presentado un Gestor con los que trabaja. El filtro de búsqueda será el siguiente:

| Filtro de Búsqueda para Consultar Doc. de Iden        | ntificación presentados por los destinatarios con los que usted trabaja |
|-------------------------------------------------------|-------------------------------------------------------------------------|
| № de Doc. de Identificación:                          | NIF del Gestor:                                                         |
| Código LER:                                           | Nombre del Gestor:                                                      |
|                                                       | NIMA del Gestor:                                                        |
| Filtro Fecha Presentación Documento de Identificación |                                                                         |
| Desde: Hasta:                                         |                                                                         |
| Filtro Fecha Inicio de Traslado                       | Exportar a Excel BUSCAR                                                 |
| Desde: Hasta:                                         |                                                                         |
| Mostrar DI (anulados): NO ANULADOS   Estado DI: AMBO  | DS •                                                                    |

Permitirá distinguir entre los Documentos de Identificación que se encuentren anulados o por el estado en el que se encuentren.

**Anulado**: Un Documento de Identificación se considera Anulado cuando el usuario ha rechazado un Documento de Identificación presentado anteriormente por él.

Estado: El estado de un Documento de Identificación puede ser:

- Pendiente El Documento de Identificación se ha cumplimentado, pero no se ha firmado electrónicamente a través del portal de Tramitación Electrónica
- Presentado El Documento de Identificación se ha cumplimentado y firmado electrónicamente a través del portal de Tramitación Electrónica

Una vez realizada la búsqueda, la aplicación le mostrará los Documentos de Identificación que cumplan los requisitos indicados.

Seleccionando uno de ellas, la aplicación mostrará la información de dicho Documento de Identificación. El usuario podrá descargar el Documento Cumplimentado, Descargar el Documento de Identificación en formato xml, o consultar el Documento de Identificación en formato de PDF.

## **3.5. GESTIONAR PLANTILLAS**

Una vez el usuario acceda a esta opción, la aplicación le permitirá realizar una de las siguientes acciones:

#### PLANTILLAS NOTIFICACIÓN PREVIA

Dentro de las cuales, podrá realizar las siguientes acciones:

| Clasificación: USO INTERNO | Estado: BORRADOR | Fecha Impresión: | Página 13 de 15 |
|----------------------------|------------------|------------------|-----------------|
|----------------------------|------------------|------------------|-----------------|

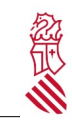

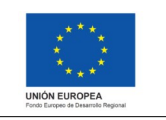

Crear Plantilla Notificación Previa

Consultar / Modificar / Borrar Plantilla Notificación Previa

### 3.5.1. Crear Plantilla de Notificación Previa

El usuario podrá crear una Plantilla de Notificación Previa. Para ello accederá al siguiente formulario:

| INICIO           |   |
|------------------|---|
| CENTRO OPERADOR  | Ð |
| CENTRO REMITENTE |   |
| CENTRO GESTOR    |   |
| RESIDUO          |   |
| FINAL            |   |
|                  |   |

Una vez rellenados los campos que considere necesarios para crear la plantilla, podrá pulsar el botón de Guardar como Plantilla, situado al final del formulario.

Guardar Como Plantilla

#### 3.5.2. Consultar/Modificar/Borrar Plantilla de Notificación Previa

El usuario podrá buscar una Plantilla de Notificación Previa creada anteriormente. Para ello, accederá al siguiente formulario de filtrado:

|                         |              | Filtro de | Búsqueda para Consultar/Moc | dificar/Borrar Plantilla de Notificación Previa |
|-------------------------|--------------|-----------|-----------------------------|-------------------------------------------------|
|                         |              |           | _                           |                                                 |
| Nombre de la Plantilla: |              |           | NIF del Gestor:             |                                                 |
| Nombre del Gestor:      |              | ]         | NIMA del Gestor:            |                                                 |
| Código LER:             |              | •         |                             |                                                 |
| Filtro Fecha Creació    | ón Plantilla |           | 1                           |                                                 |
| Desde:                  | Hasta:       |           |                             | BUSCAR                                          |

Este formulario le permitirá recuperar y consultar plantillas creadas anteriormente. Una vez consultadas, la aplicación permitirá actualizar la información de las mismas, o incluso borrarlas si así lo desea.

| Clasificación: USO INTERNO Estado: BORRADOR Fecha Impresión: Página 14 de 15 |
|------------------------------------------------------------------------------|
|------------------------------------------------------------------------------|

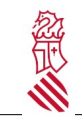

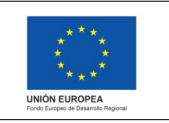

Versión: 1.0 Fecha: 23/06/2021 Proyecto: ADCR 3.0

## 3.6. CONSULTAR CENTROS

La aplicación permitirá a los usuarios consultar la información de los Centros que existen. Para ello, deberán hacer uso del siguiente formulario de filtro:

|                       |                       | F                          | iltro para Buscar Centro |
|-----------------------|-----------------------|----------------------------|--------------------------|
|                       |                       |                            |                          |
| Nif de la Entidad:    | Nombre de la Entidad: |                            |                          |
| NIMA del Centro:      | Provincia del Centro: | Selecciona una provincia 🔹 | ]                        |
| Solo Centros de Alta: | Municipio del Centro: | Ţ                          | BUSCAR                   |

## 3.7. RESUMEN ANUAL PARA OPERADORES

La aplicación permitirá a los usuarios consultar el resumen anual de los movimientos de salida de residuos desde el centro. Para obtener dicho resumen anual, solo será necesario indicar el año del que se quiere obtener el resumen, mediante el siguiente formulario:

|                         | ] |
|-------------------------|---|
| Descargar Resumen Anual |   |

| Clasificación: USO INTERNO | Estado: BORRADOR | Fecha Impresión: | Página 15 de 15 |
|----------------------------|------------------|------------------|-----------------|
|                            |                  | · ·              |                 |